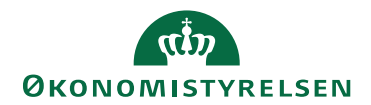

# Navision Stat 11.3

30. april 2024 /CELMOE

## Veiledning med workaround, som afhjælper problem med afsendte dokumenter fra Indfak eller Statens Digitale Indkøb

Workarounden skal anvendes af institutioner, som er hostet hos Statens It, som oplever fakturaer og kreditnotaer har status Accepteret - Teknisk i IndFak eller Statens Digitale Indkøb, men findes ikke i Navision Stat.

Som brugere i Navision Stat skal I gøre følgende:

#### Kig efter opmærkning af fejlende dokumenter

Med den nye rettelse indlæses alle fejlende dokumenter til stakken "Ventende indgående fakturaer og kreditnotaer" med et flueben i et særligt kolonne "Indgående dokument fejl" og opmærkning af status til Ventende.

| Indgående fakturaer og kreditnotaer 🔹 |                                               |                         |                 |          |           |                 |          |        |            |            | Skriv for               | at filtrere (   Status | • ->                    |  |
|---------------------------------------|-----------------------------------------------|-------------------------|-----------------|----------|-----------|-----------------|----------|--------|------------|------------|-------------------------|------------------------|-------------------------|--|
|                                       |                                               |                         |                 |          |           |                 |          |        |            |            |                         |                        | lngen filtre er anvendt |  |
| Udvekslingstabe                       | Udvekslingstabel: Mislykkede købsdokumenter 1 |                         |                 |          |           |                 |          |        |            |            |                         |                        |                         |  |
| Status                                | lndgående<br>dokument fejl                    | Bank- og<br>betalings   | E-Bilag-d       | Leverand | Faktureri | Bilag<br>modtag | Modtagel | Indg 🚽 | Forfaldsd  | Bilagsdato | Kreditors<br>fakturanr. | Leverandørnavn         | Navn                    |  |
| Ventende                              |                                               |                         | Falture         |          |           | 30-04-2024      | 09:49:16 |        | 06-05-2024 | 26-04-2024 |                         |                        |                         |  |
| Ventende                              |                                               | Indgående dokument fejl |                 |          |           | 30-04-2024      | 09:49:08 |        | 09-05-2024 | 29-04-2024 |                         |                        |                         |  |
| Ventende                              |                                               | Hvis sand, d            | okumentet ha    | r en     |           | 30-04-2024      | 09:49:03 |        | 06-05-2024 | 26-04-2024 |                         |                        |                         |  |
| Ventende                              |                                               | ekstra opmæ             | erksom om be    | løbet    |           | 30-04-2024      | 09:47:51 |        | 09-05-2024 | 29-04-2024 |                         |                        |                         |  |
| Ventende                              |                                               | er blevet bet           | alt af andre ve | je.      |           | 30-04-2024      | 09:47:42 |        | 06-05-2024 | 26-04-2024 |                         |                        |                         |  |
| Ventende                              |                                               | Faktura                 |                 |          |           | 30-04-2024      | 09:47:28 |        | 09-05-2024 | 29-04-2024 |                         |                        |                         |  |

Dokumenter med status Ventende og flueben i "Indgående dokument fejl" er klar til at blive håndteret. De skal behandles enkeltvis og kan ikke masseaccepteres.

### Skal dokumentet afvises eller accepteres?

Først skal I for hvert enkelt dokument forholde jer til om dokumentet ...

- 1. skal afvises og sendes tilbage til behandling til fakturafordeler i IndFak eller dokumentmanager i Statens Digitale Indkøb eller
- 2. accepteres i Navision Stat

### Lav en filtrering eller sorter på kolonnen "Indgående dokument fejl"

Opsæt et filter, så I udelukkende ser de dokumenter med opmærkningen. Det gøres ved at tilføje et Avanceret filter med Status til at være Ventende.

Ventende Indgående fakturaer og kreditnotaer \* Vis resultater: X Hvor Status - er Ventende + Tilføj filter

Eller ved at klikke på kolonnen Status, så der sorteres på Ventende.

Afhængig af om I har håndteret dokumenterne manuelt eller ej, kan I:

#### 1. Afvis manuelt oprettet dokument

- 1.1. Kontroller ved hjælp af eksternt bilagsnummer og beløb på kreditor, at dokumentet ikke er oprettet manuelt i Navision Stat
- 1.2. Afvis dokumentet, hvis det er oprettet manuelt
- 1.3. Tilføj en tekst med begrundelse om, at dokumentet er håndteret manuelt og behandlet i Navision Stat
- 1.4. Det tilsvarende dokument skal efterfølgende markeres i IndFak som "Håndteret manuelt" eller i Statens Digitale Indkøb som "Kasseret"

### 2. Accepter dokument, hvis det ikke er håndteret manuelt

- 2.1. Kontroller ved hjælp af eksternt bilagsnummer og beløb på kreditor, at dokumentet ikke er oprettet manuelt i Navision Stat
- 2.2. Accepter og bogfør dokumentet som normalt

*Bemærk:* Hvis man accepterer en faktura, der allerede er oprettet manuelt og udbetalt, vil bogføringen af den nye accepterede faktura blive forhindret, så længe der er anvendt samme kreditor/leverandør, og eksternt bilagsnummer på den manuelle faktura.